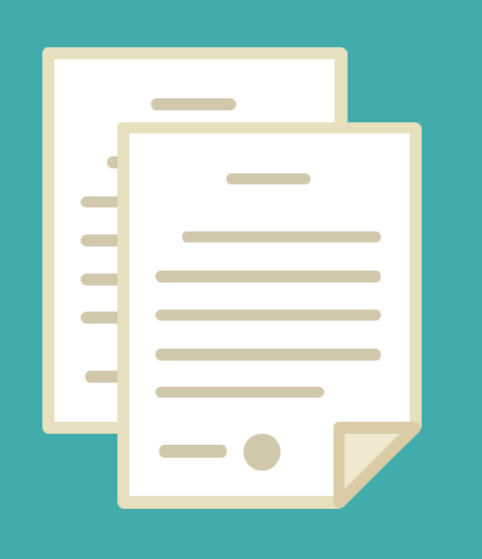

# CARGA DE BONIFICACIONES PARA EL LIQUIDADOR

0

DIRECCION DE SEGUIMIENTO Y GESTION DEL EMPLEO PUBLICO DIRECCION PROVINCIAL DE OPERACIONES E INFORMACION DEL EMPLEO PUBLICO SUBSECRETARIA DE EMPLEO PUBLICO Y GESTION DE BIENES

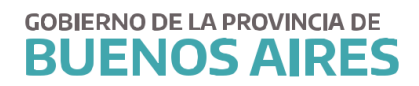

#### **ACCESO AL SISTEMA**

Acceda al sistema desde la página de la Subsecretaria de Empleo Publico y Gestión de Bienes (www.rrhh.gba.gov.ar)

| UENOS AIRES |                                                                                                    |                                                                                                    |                                                                                                    |  |  |  |
|-------------|----------------------------------------------------------------------------------------------------|----------------------------------------------------------------------------------------------------|----------------------------------------------------------------------------------------------------|--|--|--|
|             | Inicio / Jefatura                                                                                                    |                                                                                                    |                                                                                                    |  |  |  |
|             | EMPLEO I<br>GESTIÓN                                                                                                    | EMPLEO PÚBLICO Y<br>GESTIÓN DE BIENES                                                                                                    |                                                                                                    |  |  |  |
|             | Trabajamos en la pl<br>Humano del Ejecutiv<br>laboral, administrac<br>información de pers<br>sobre la gestión inm<br>móviles a disposició | anificación y desarrol<br>vo. Capacitación, salu<br>ión legal, técnica y de<br>onal. También establ<br>nobiliaria, automotor<br>in del personal. | Lunes a viernes de 8:00 a 16:00 h     Junes a viernes de 8:00 a 16:00 h     De portal bel EMPLEADO     SIAPE |  |  |  |
|             | Institucional • Normativa •<br>Denuncia de Siniestros<br>Provincia ART                                                                    | Trâmites Noticias Mes                                                                                                    | a de ayuda • Contacto<br>Galería interactiva                                                                 |  |  |  |
|             | Consulta signate IDAD                                                                                                    | Converted Laboral                                                                                                    |                                                                                                    |  |  |  |

Ingrese a la opción eRhR.

| MiLegajo                      | Incentivos      | Gestión          |
|-------------------------------|-----------------|------------------|
| (                             | Ugitat          |                  |
| eRreH                         | Horas<br>Extras | Mesa de<br>Ayuda |
| <u>Para Java 5 o inferior</u> |                 |                  |
| -                             |                 |                  |

#### **INTRODUCCION**

El presente manual muestra las opciones del sistema para la asignación de las bonificaciones de manera automática, nominada o las comunes o inherentes al organismo.

#### **CONSULTA BONIFICACIONES POR PERSONA**

Seleccione la opción de menú *Asignaciones Bonificaciones / Consulta Bonificaciones por Persona.* De esta manera podrá seleccionar un agente y visualizar el listado de bonificaciones asignadas junto con la fecha. En el caso que se haya limitado la bonificación, se encontrará la fecha de caducidad.

| a Desde Fecha Caduca<br>29/08/2017 29/08/2017 |          |
|-----------------------------------------------|----------|
| 29/08/2017                                    | <b>(</b> |
| 29/08/2017                                    |          |
|                                               |          |
|                                               |          |
|                                               | _        |
|                                               |          |
|                                               |          |
|                                               |          |
|                                               |          |
|                                               |          |
|                                               |          |
|                                               | <br>     |
|                                               |          |
|                                               |          |
|                                               |          |

### **CARGA BONIFICACIONES NOMINADAS POR PERSONA**

Seleccione la opción del menú *Asignaciones Bonificaciones / Carga Bonif. Nominadas por Persona.* 

De esta manera accederá a la siguiente pantalla.

|            | Buscar 🖗                                                                                                    | Buscar + |
|------------|----------------------------------------------------------------------------------------------------|----------|
| nificación | Descripcion ACTIVIDAD CRITICA AD HONOREM ADICIONAL FUNCION BLOQUEO TOTAL DE TÍTULO BONIF. NO CENTRO DE COMPUTOS 60% BONIF. NO CENTRO DE COMPUTOS 65% CALIDAD Y CONTINUIDAD DEL SERVICIO CENTRO DE COMPUTOS CHOFER CHOFER DEDICACION PLENA DELEOADO/SUBDELEOADO BUSCAT Acentar Cancelar |          |
|            |                                                                                                    |          |

A través de esta opción se podrá asignar para una persona las bonificaciones junto con la fecha de solicitud. La fecha de inicio está referida a la fecha desde cuando percibe dicha bonificación.

En algunos casos, el sistema pedirá información adicional. Ejemplo: Para la solicitud del reintegro por guardería, se deberá consignar el familiar.

| Persona              | IGNACIO |           |            |        | Buscar |       |   |
|----------------------|---------|-----------|------------|--------|--------|-------|---|
| nificación           |         | Solicitud | Fec.Inicio | Caduca | _      |       |   |
| ITEGRO POR GUARDERÍA |         |           |            |        |        | Fliar | r |
|                      |         |           |            |        |        |       |   |
|                      |         |           |            |        |        |       |   |
|                      |         |           |            |        |        |       |   |
|                      |         |           |            |        |        |       |   |
|                      |         |           | 1922       | (a12)  |        |       |   |

#### CARGA BONIFICACIONES NOMINADAS MASIVA

Seleccione la opción del menú *Asignaciones Bonificaciones / Carga Bonif. Nominadas Masivas*. Se deberá seleccionar una bonificación del listado y asignar desde el botón Buscar a cada agente. Luego se deberá completar la fecha de solicitud y presionar Registrar Nuevos para grabar.

| Bonificació     |                 | Consultar                  |
|-----------------|-----------------|----------------------------|
| Fooba Colisitud | Agentes         | Marcar p/Registrar Vto     |
| 4709/0017       | ACOSTA CE       | Buscar                     |
| 17/06/2017      | ACOSTA LUS      | Buscar                     |
| 17/08/2017      | ALVAREZ GR      | Buscar                     |
| 17/08/2017      | ANGELETTI A     | Buscar                     |
| 17/08/2017      | ANTONELLI M     | Buscar                     |
| 17/08/2017      | AUIL WALTER     | Buscar                     |
| 17/08/2017      | AYALA LEON      | Buscar                     |
| 17/08/2017      | BALBI SILVIA    | Buscar                     |
| 17/08/2017      | BENEDETTO #     | Buscar                     |
| 17/08/2017      | BERDINI BECE    | Buscar 🛛 🗸 🛩               |
| Dogiotrar Agont |                 |                            |
| Fecha Solicit   | ud 🗾 🗾          | Fecha de Vencimiento       |
| R               | egistrar Nuevos | Registrar Sólo Vencimiento |

En el caso que se quiera limitar alguna bonificación se deberá tildar el o los agentes y completar con la fecha de vencimiento para luego Registrar Solo Vencimiento.

### **CONSULTA PERSONAS CON BONIFICACIONES AUTOMATICAS**

Seleccione la opción del menú *Asignaciones Bonificaciones / Consulta Personas con Bonif. Automat.* 

Accederá a la siguiente pantalla:

|                         | Age                                                                | entes involucrad                        | os a la fecha  |               |   |
|-------------------------|--------------------------------------------------------------------|-----------------------------------------|----------------|---------------|---|
| Bonificación Automática |                                                                    |                                         |                |               |   |
|                         | Buscar %                                                           |                                         |                |               | @ |
|                         | Descripcion                                                        |                                         |                |               |   |
|                         | ADICIONAL FUN<br>CENTRO DE CO<br>CHOFER<br>CHOFER<br>MINISTERIO DE | GION<br>MPUTOS<br>TRABAJO<br>Iscar (Ace | ttar Qancelar) |               |   |
| -                       |                                                                    |                                         |                |               |   |
| NOMINADOS               | 1                                                                  | Desd                                    | e Hasta        | Observaciones |   |
|                         |                                                                    |                                         |                |               |   |
|                         |                                                                    | 1                                       |                |               |   |
| - EXCEPTUADOS           |                                                                    | Desd                                    | e Hasta        | Observaciones |   |
|                         |                                                                    |                                         |                |               |   |
| -                       |                                                                    |                                         |                |               |   |
|                         |                                                                    |                                         |                |               |   |
|                         |                                                                    |                                         |                |               |   |

Una vez seleccionada una bonificación, el sistema mostrará:

- En el primer sector el listado de los agentes que cuentan con dicha bonificación asignada junto con su fecha desde y hasta si estuviera limitada.
- En el sector Nominados se visualizarán aquellos que hayan sido ingresados manualmente desde la opción *Asignaciones Bonificaciones / Carga Bonif. Nominadas por Persona.* De la misma manera se contará con la información de la fecha desde y hasta si estuviera limitada.
- En el sector Exceptuados se visualizarán aquellos agentes que no deban percibir dicha bonificación y aparece en el listado en forma automática ya que cumple con las condiciones(Esta acción se realiza desde *Asignaciones Bonificaciones / Personas Exceptuadas a Bonif. Automat.*

|                               | -         |               |                     |               | Impiroir | 1 |
|-------------------------------|-----------|---------------|---------------------|---------------|----------|---|
| Donincación Automatica Choren |           |               |                     | <u> </u>      | imhum    |   |
| Apellido y Nombre del Agente  | Documento | Datos del O   | Cargo               |               | Valor    |   |
|                               |           | SERVICIO      | CHOFER 'B'          |               |          |   |
|                               |           | SERVICIO      | CHOFER 'B'          |               |          |   |
|                               |           | SERVICIO      | CHOFER 'C'          |               |          |   |
|                               |           | SERVICIO      | CHOFER 'B'          |               |          |   |
|                               |           | SERVICIO      | CHOFER 'B'          |               |          |   |
|                               |           | SERVICIO      | SERVICIO CHOFER 'B' |               |          |   |
|                               |           | SERVICIO      | CHOFER 'A'          |               |          |   |
|                               |           | SERVICIO      | CHOFER 'A'          |               |          |   |
|                               |           | SERVICIO      | CHOFER 'B'          |               |          |   |
|                               |           | SERVICIO      | CHOFER 'D'          |               |          |   |
|                               |           | SERVICIO      | CHOFER 'B'          |               |          |   |
|                               |           | SERVICIO      | CHOFER 'A'          |               |          |   |
|                               |           | SERVICIO      | CHOFER 'B'          |               |          |   |
|                               |           | SERVICIO CHOI | CHOFER              | HOFER         |          |   |
|                               |           | SERVICIO      | CHOFER 'B'          |               |          |   |
|                               |           | SERVICIO      | CHOFER 'B'          |               |          |   |
| NOMINADOS                     |           | Desde         | Hasta               | Observaciones |          |   |
|                               |           | 07/09/2018    |                     |               |          |   |
|                               |           | 23/08/2018    |                     |               |          | j |
|                               |           |               |                     |               |          |   |
| EXCEPTUADOS                   |           | Desde         | Hasta               | Observaciones |          |   |
|                               |           | _             |                     |               |          |   |
|                               |           |               |                     |               |          |   |
|                               |           |               |                     |               |          |   |
|                               |           |               |                     |               |          |   |
|                               |           |               |                     |               |          | J |
|                               |           |               |                     |               |          | Ţ |

## PERSONAS EXCEPTUADAS A BONIFICACION AUTOMATICAS

Seleccione la opción del menú *Asignaciones Bonificaciones / Personas Exceptuadas a Bonif. Automat.* 

A partir de una bonificación se podrá exceptuar algún agente

| onificación Automática |    |                |             |             |  |
|------------------------|----|----------------|-------------|-------------|--|
| HOFER                  |    |                |             |             |  |
|                        |    |                |             |             |  |
| pellido y Nombre       | Fe | cha Desde Fecl | na Hasta Ob | servaciones |  |
|                        |    |                |             |             |  |
|                        |    |                |             |             |  |
|                        |    |                |             |             |  |
|                        |    |                |             |             |  |
|                        |    |                |             |             |  |
|                        |    |                |             |             |  |
|                        | [  |                |             |             |  |
|                        |    |                |             |             |  |